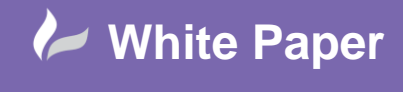

When implementing both GeoServer and PostGIS in a production environment, you will need to allow client access to those instances so that the WMS layers and spatial datasets can be accessed from local machines. Once this is correctly setup, you can then use applications such as QGIS, Map3D and webGIS to access these spatial resources, implementing a single source of truth accessed from a centralised location.

One key requirement is that your chosen Applications Server will allow remote connections through the PORTS that both GeoServer and PostGIS are using. If you have chosen the default settings when installing these applications, then you will need to ensure PORTS 5432 (PostGIS) and PORT 8080 (GeoServer) are opened in the configuration of your Remote Server.

| Configurat            | ion  |         |            | Assigned IP |   |                   |
|-----------------------|------|---------|------------|-------------|---|-------------------|
| Protocol <del>-</del> |      | To Port | Allowed IP |             |   |                   |
| ICMP                  | All  | All     | All        | 0           | • |                   |
| ТСР                   | 3389 | 3389    | All        | 0           | • | • Assign • Delete |
| ТСР                   | 443  | 443     | All        | 0           | • |                   |
| ТСР                   | 21   | 21      | All        | 0           | • |                   |
| ТСР                   | 8080 | 8080    | All        | 0           | • |                   |
| ТСР                   | 80   | 80      | All        | 0           | • |                   |
| ТСР                   | 8447 | 8447    | All        | 0           | • |                   |
| тср                   | 8443 | 8443    | All        | 0           | • |                   |
| ТСР                   | 5432 | 5432    | All        | 0           | • |                   |

## GeoServer:

When installing GeoServer ensure that you set the server instance up to run **automatically as a SERVICE**. This will ensure that GeoServer is running continually on the Server machine, and does not need to be manually Started.

To enable users to access your GeoServer instance from a client machine, you simply need to supply the IP address of the Server machine within the GeoServer URL instead of the local host URL.

sales@cadline.co.uk

So, for example instead of using - http://localhost:8080/geoserver/web/

01784 419 922

## Use - http://IPADDRESS:8080/geoserver/web/

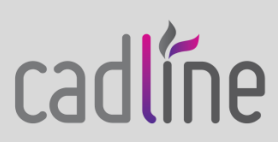

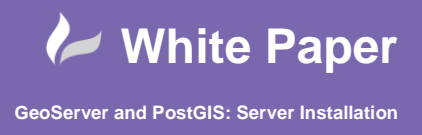

Also, to ensure that users can open your WMS layers you will need to **grant Access Rights.** This is undertaken using the Service Access Rules. For example, if you wish all users to be able to access all your WMS layers, then edit the Security > Services > **Service Access Rule List** to enable users with the **Anonymous ROLE** to access the WMS feeds.

| Service access rules list<br>Manage service level security: edit, add and remove access rules<br>Add new rule<br>Remove selected |       |          |  |  |  |  |  |
|----------------------------------------------------------------------------------------------------|-------|----------|--|--|--|--|--|
| << < 1 >>> Results 1 to 2 (out of 2 items)                                                                                       |       | 🔍 Search |  |  |  |  |  |
| Rule path                                                                                                    | Roles |          |  |  |  |  |  |
| □ **                                                                                                    | *     |          |  |  |  |  |  |
| wms.* ADMIN,ROLE_ANONYMOUS                                                                                                    |       |          |  |  |  |  |  |
| << < 1 > >> Results 1 to 2 (out of 2 items)                                                                                      |       |          |  |  |  |  |  |

Remember, that you should create other Roles and Rules within your GeoServer instance so that you can control which users can view and edit your WMS and WFS feeds.

Now that GeoServer has been correctly installed you can use a client application, such as QGIS or Map3D to open a GeoServer WMS layer from your remote server machine.

In Map3D use the Data – Data Connections option.

| Data Conne<br>Add A<br>Add A<br>Add | tions by Provider<br>cGIS Connection<br>cSDE Connection<br>terprise Industry Model O<br>ySQL Connection<br>DBC Connection<br>acle Connection<br>stgreSQL Connection<br>Ster Image or Surface Co<br>PC Connection<br>AP Connection<br>DE Connection<br>Start Connection<br>MS Connection<br>MS Connection | Data Connect help OSGeo FDO Provider for VMS Add a New Connection Read access to OGC WMS-based data store. Connection name: Remote GeoServer Server name or URL: 998/height=7688/srs=EPSGe277008/format=application/openlayers Version: Default version Show proxy settings Connect | ~ | * |
|----------------------------------------------------------------------------------------------------|----------------------------------------------------------------------------------------------------|----------------------------------------------------------------------------------------------------|---|---|
| A                                                                                                    | ,                                                                                                    | ]                                                                                                    | _ | ~ |

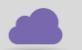

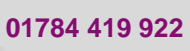

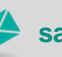

sales@cadline.co.uk

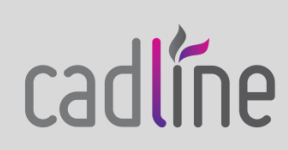

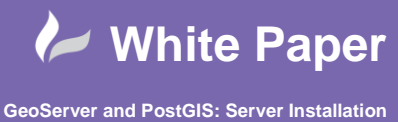

August 2017

Choose Add WMS Connections and then and paste the URL into the Server Name or URL window e.g.

http://IPADDRESS:8080/geoserver/DynamicMaps/wms?service=WMS&version=1.1.0&request=GetMap&la yers=DynamicMaps:LSOA\_Extra&styles=&bbox=148458.109375,8201.314453125,657897.125,660760.43 75&width=599&height=768&srs=EPSG:27700&format=application/openlayers

Press Connect and enter the username and password that you allocated within GeoServer to your users.

| ner                 | User Name & Password X                |      |
|---------------------|---------------------------------------|------|
| Jtil<br>Jtil<br>Sur | Enter credentials for the connection: | nicl |
| al C                | User Name:<br>admin<br>Password:      |      |
| on<br>n             | Remember password                     |      |
|                     | Login Cancel                          |      |

This will connect to the GeoServer instance on the remote server and list the WMS layers that you can access.

| Add Data to Map                                                                 |              |              |                        |                                             |     |  |  |  |  |
|---------------------------------------------------------------------------------|--------------|--------------|------------------------|---------------------------------------------|-----|--|--|--|--|
| Available sources in this connection. Select Items to add to the map as layers. |              |              |                        |                                             |     |  |  |  |  |
| Schema                                                                          |              | Image Format | Server CS Code         | Style                                       | E ^ |  |  |  |  |
| 🖃 📑 🎯 GeoServer We                                                              | eb Map Ser   |              |                        |                                             |     |  |  |  |  |
| 🗹 📦 LSOA_<br>🗌 📦 LSOA_                                                          | Extra<br>SHP | png<br>png   | EPSG:4326<br>EPSG:4326 | <default><br/><default></default></default> |     |  |  |  |  |
| <                                                                               |              |              |                        |                                             | >   |  |  |  |  |
| Combine into one lay                                                            | /er:         |              |                        |                                             |     |  |  |  |  |
| Combined Layer Info                                                             |              |              |                        |                                             |     |  |  |  |  |
| Image Format Serv                                                               | er CS Code   | Background   |                        |                                             |     |  |  |  |  |
|                                                                                 |              |              |                        |                                             |     |  |  |  |  |
| 🗌 Cache WMS data 🖉 Add to Map 👻                                                 |              |              |                        |                                             |     |  |  |  |  |
| Map Coordinate System                                                           |              |              |                        |                                             |     |  |  |  |  |
| < unknown ><br>< unknown >                                                      |              |              |                        |                                             |     |  |  |  |  |

Choose any WMS layer by ticking it and press **Add to Map**, and the WMS is then added to your Map3D map.

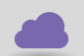

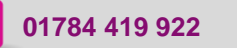

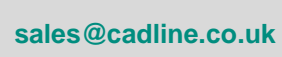

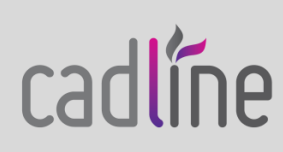

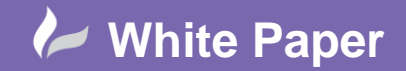

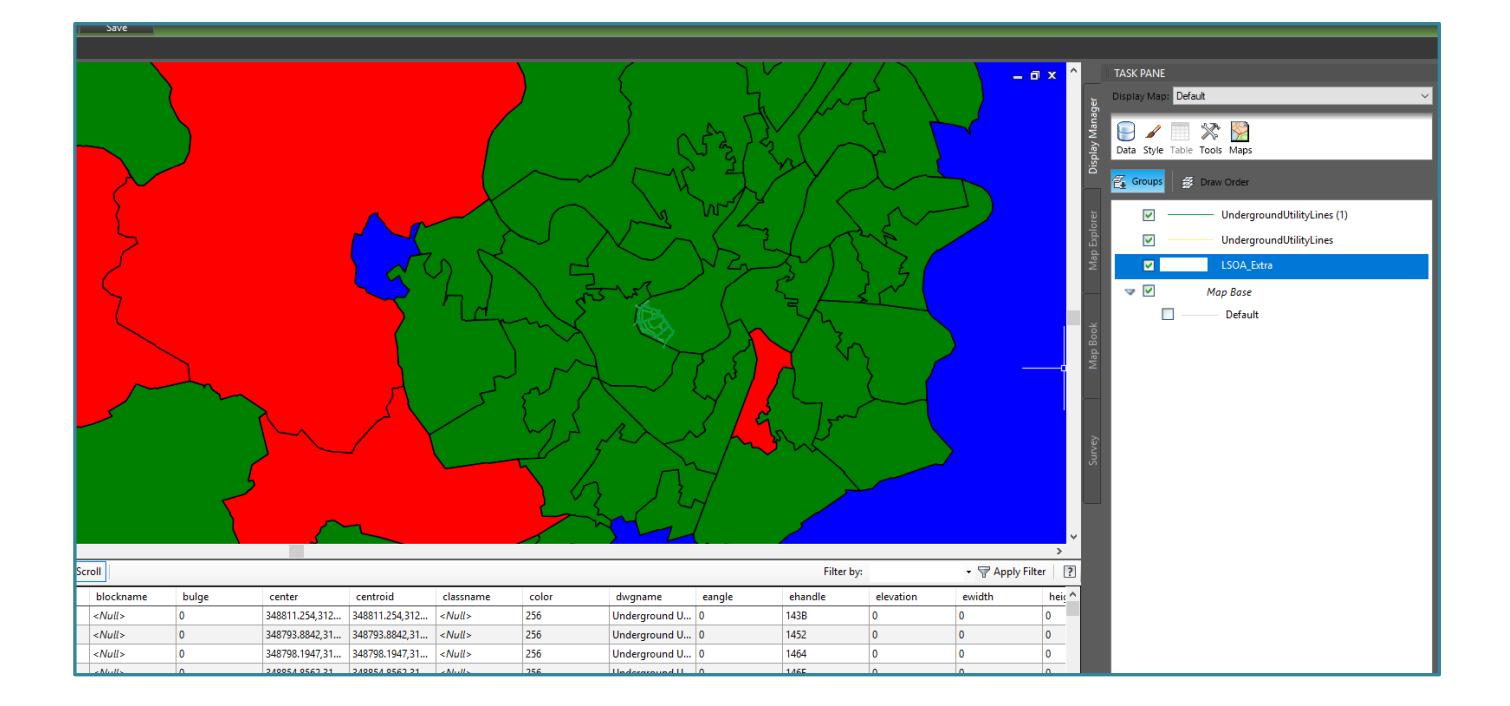

## PostGIS:

To connect your Remote PostGIS Server, using QGIS, you will need to configure the PostGIS connection using the following parameters:

- Name Any name for the Connection (this is not the PostGIS DB Name)
- Host The IP Address of the Remote Server
- **PORT –** The PORT on that Remote Server that PostGIS is using
- Database The exact name of the PostGIS Database

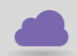

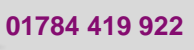

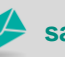

sales@cadline.co.uk

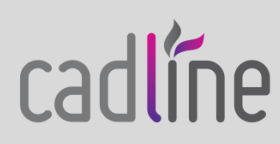

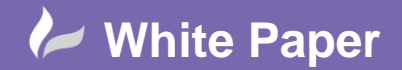

| 🌠 Create | New PostGIS connection                         | ?    | ×  |  |  |  |  |  |  |
|----------|------------------------------------------------|------|----|--|--|--|--|--|--|
| Connect  | on Information                                 |      |    |  |  |  |  |  |  |
| Name     | ame TryMapthat                                 |      |    |  |  |  |  |  |  |
| Service  |                                                |      |    |  |  |  |  |  |  |
| Host     | IP ADDRESS                                     |      |    |  |  |  |  |  |  |
| Port     | 5432                                           |      |    |  |  |  |  |  |  |
| Database | TryMapThat                                     |      |    |  |  |  |  |  |  |
| SSL mode | disable                                        |      | •  |  |  |  |  |  |  |
| Authent  | cation Configurations                          |      |    |  |  |  |  |  |  |
| Username | postgres                                       | Save | e  |  |  |  |  |  |  |
| Password | •••••                                          | Sav  | e  |  |  |  |  |  |  |
|          | Test Connection                                |      | 51 |  |  |  |  |  |  |
| Only st  | ow layers in the layer registries              |      |    |  |  |  |  |  |  |
| Don't r  | esolve type of unrestricted columns (GEOMETRY) |      |    |  |  |  |  |  |  |
| Only lo  | ok in the 'public' schema                      |      |    |  |  |  |  |  |  |
| Also lis | tables with no geometry                        |      |    |  |  |  |  |  |  |
| Use es   | imated table metadata                          |      |    |  |  |  |  |  |  |
|          |                                                |      |    |  |  |  |  |  |  |
|          |                                                |      |    |  |  |  |  |  |  |
|          |                                                |      |    |  |  |  |  |  |  |
|          |                                                |      |    |  |  |  |  |  |  |
|          | OK Cancel                                      | Help |    |  |  |  |  |  |  |

Remember that for your Remote server to accept connections, the PORT that PostGIS is using should be setup to allow connections. If not when you try to connect using a client application (e.g. QGIS) on a local machine, you will likely receive the following connection error message.

## "Could not connect to server: Connection timed out (0x0000274C/100060) Is the server running on host IPADDRESS and accepting TCP/IP connections on Port 5432?"

Once this is resolved and you try to connect again, you may then encounter another issue when connecting, where PostGIS itself by default does not allow remote connections. You may receive the following error message, where the pg\_hba.config file for PostGIS does not automatically allow remote connections.

"FATAL: no pg\_hba\_conf entry for host "your IP Address", user 'username', database "Database Name", SSL off."

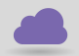

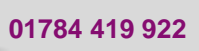

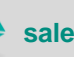

sales@cadline.co.uk

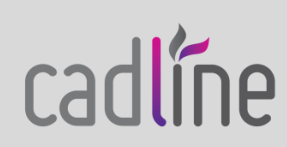

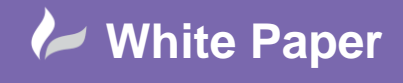

cadline

The reason for this is that PostGIS uses a config file called **PG\_hba.config** to define which remote users can connect to the PostGIS instance. By default, it will likely only allow local connections and not connections from a remote machine.

To remedy this, you simply need to find the PG\_hba.config file on the Server machine and edit it within Notepad to add a line allowing remote connections. For example;

Allow remote connections from a client machine with a **fixed IP Address**:

| # TYPE              | DATABASE          | USER             | ADDRESS                 | METHOD |
|---------------------|-------------------|------------------|-------------------------|--------|
| # IP⊽4 J            | local connection: | s:               |                         |        |
| host                | all               | all              | 127.0.0.1/32            | md5    |
| # IPv6 J            | local connection; | 5:               |                         |        |
| host                | all               | all              | ::1/128                 | md5    |
| host                | DatabaseName      | all              | IPADDRESS/32            | md5    |
| # Allow             | replication con   | nections from lo | calhost, by a user with | the    |
| <pre># replic</pre> | cation privilege  |                  |                         |        |
| #host               | replication       | postgres         | 127.0.0.1/32            | md5    |
| #host               | replication       | postgres         | ::1/128                 | md5    |
|                     |                   |                  |                         |        |

Then to allow connections to PostGIS from any client machine use the following line:

| # TYPE  | DATABASE                   | USER          | ADDRESS                   | METHOD |
|---------|----------------------------|---------------|---------------------------|--------|
| # IPv4  | local connection           | s:            |                           |        |
| host    | all                        | all           | 127.0.0.1/32              | md5    |
| # IPv6  | local connection           | s:            |                           |        |
| host    | all                        | all           | ::1/128                   | md5    |
| host    | DatabaseName               | all           | IPADDRESS/32              | md5    |
| host    | DatabaseName               | all           | 0.0.0/0                   | md5    |
| # Allow | <pre>replication con</pre> | nections from | localhost, by a user with | the    |
| # repli | cation privilege           |               |                           |        |
| #host   | replication                | postgres      | 127.0.0.1/32              | md5    |
| #host   | replication                | postgres      | ::1/128                   | md5    |

01784 419 922

sales@cadline.co.uk

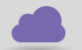

www.cadline.co.uk

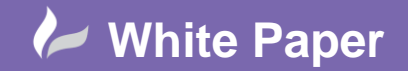

**NOTE** – Autodesk Applications, such as MAP3D and Infraworks, will always try to connect to the default **postgres** database, even if it is not the database name that you wish to connect to. Therefore, ensure that your **PG\_hba.config file** has a line item that allows connections to the postgres database.

PostGIS will now accept connections from all remote PC's as long as the user enters the username and password. Follow this link for more useful info on configuring the PG\_hba.config file:

https://www.postgresql.org/docs/9.5/static/auth-pg-hba-conf.html

Now that PostGIS has been correctly installed you can use a client application, such as QGIS or Map3D to open spatial layers from your remote server machine.

In Map3D use the **Data – Data Connections** option.

Setup the config as per the below. Where the **Service Name** will be the IP Address of the Server machine with a colon and then the Port Number that PostGIS is running on. E.g. 11.11.11.11.5432

| × (  | Data Connections by Provider             | ? Data Connect help                                                                               |
|------|------------------------------------------|---------------------------------------------------------------------------------------------------|
| ×    | 🗛 Add ArcGIS Connection                  | OSGeo FDO Provider for PostgreSQL/PostGIS                                                         |
|      | Add ArcSDE Connection                    | Add a New Connection                                                                              |
|      | Add Enterprise Industry Model Connection | Read/write access to PostgreSQL/PostGIS-based data store. Supports spatial data types and spatial |
|      | Add ODBC Connection                      | query operations.                                                                                 |
|      | 🙀 Add Oracle Connection                  | Connection name:                                                                                  |
|      | Add PostgreSQL Connection                | Remote Server                                                                                     |
|      | Add Raster Image or Surface Connection   | Service name:                                                                                     |
|      | Add SHP Connection                       | IPADDRESS                                                                                         |
|      | Add SQL Server Spatial Connection        |                                                                                                   |
|      | Add SQLite Connection                    | Login                                                                                             |
|      | Add WFS Connection                       | Data store:                                                                                       |
|      | Remote GeoServer                         | × .                                                                                               |
|      |                                          |                                                                                                   |
| ⊢    |                                          | Connect                                                                                           |
| NEC  |                                          | Connect                                                                                           |
| N    |                                          |                                                                                                   |
| ΤA C |                                          |                                                                                                   |
| DA   |                                          |                                                                                                   |
| A    |                                          |                                                                                                   |

Choose **Login** and once the connection to the Remote Server has been made you can choose from the list of Databases in that PostGIS instance.

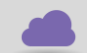

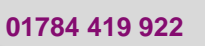

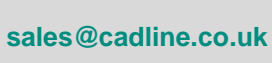

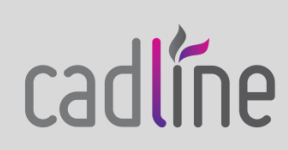

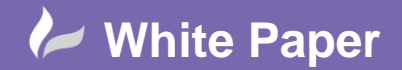

|                                              | Login   |
|----------------------------------------------|---------|
| Data store:                                  |         |
|                                              | ~       |
| Add New Data Store<br>TryMapThat<br>postgres |         |
|                                              | Connect |
|                                              |         |

Choose the **Database** and press **Connect** and you will be able to open any DB table.

| Add Data to Map                                                                 |                                      |                |  |  |  |  |  |  |  |
|---------------------------------------------------------------------------------|--------------------------------------|----------------|--|--|--|--|--|--|--|
| Available sources in this connection. Select Items to add to the map as layers. |                                      |                |  |  |  |  |  |  |  |
| Edit Coordinate Systems  Refresh                                                |                                      |                |  |  |  |  |  |  |  |
| Schema                                                                          | Coordinate System                    | ^              |  |  |  |  |  |  |  |
| 🗌 📦 iso_metadata                                                                | < unknown >                          |                |  |  |  |  |  |  |  |
| iso_metadata_reference                                                          |                                      |                |  |  |  |  |  |  |  |
| 🗌 📦 LSOA_Extra                                                                  | SOA_Extra BritishNatGrid             |                |  |  |  |  |  |  |  |
| pointcloud_columns                                                              |                                      |                |  |  |  |  |  |  |  |
| pointcloud_formats                                                              |                                      |                |  |  |  |  |  |  |  |
| 🗌 📦 UndergroundUtilityLines                                                     | BritishNatGrid                       |                |  |  |  |  |  |  |  |
| ⇒ 🗌 tiger                                                                       |                                      | ~              |  |  |  |  |  |  |  |
|                                                                                 |                                      | 🕰 Add to Map 👻 |  |  |  |  |  |  |  |
| Map Coordinate System                                                           |                                      |                |  |  |  |  |  |  |  |
| < unknown >                                                                     |                                      |                |  |  |  |  |  |  |  |
| < unknown >                                                                     |                                      |                |  |  |  |  |  |  |  |
| < unknown >                                                                     |                                      |                |  |  |  |  |  |  |  |
| Disconnect from Feature Source                                                  |                                      |                |  |  |  |  |  |  |  |
| To reconfigure this connection, discon                                          | nect, and then edit the information. | Disconnect     |  |  |  |  |  |  |  |

Select the layer e.g. the Utility Lines, and then choose to Add them to the Map.

| Star     | t I                 | Drawing1* ×       | <b>H</b>        |               |       |                |                |               |            |               |              |                                       |                                                                                                    |
|----------|---------------------|-------------------|-----------------|---------------|-------|----------------|----------------|---------------|------------|---------------|--------------|---------------------------------------|----------------------------------------------------------------------------------------------------|
|          |                     |                   |                 |               |       |                |                |               |            |               | _ 0 X        | ^                                     | TASK PANE                                                                                                    |
|          |                     |                   |                 | ×             | Æ     |                |                |               |            |               |              |                                       | Display Map: Default                                                                                                    |
| Y        |                     |                   |                 |               |       |                | $\mathbf{i}$   |               |            |               |              | 3ook   Map Explorer   Display Manager | Image: Solution Image: Solution   Image: Solution Solution Image: Solution Solution   Image: Solution Solution Image: Solution Solution   Image: Solution Solution Sol |
| L        | _×                  |                   |                 |               |       |                | /              |               |            |               |              | lap B                                 |                                                                                                    |
| <        |                     |                   |                 |               |       | //             |                |               |            |               | >            | × 2                                   |                                                                                                    |
| Data:    | UndergroundUtilityL | ines 🗸 🛛 🔍 Auto-Z | Zoom 🤌 Auto-Sci | roll          |       |                |                |               | Filter by: | • 8           | Apply Filter | ?                                     |                                                                                                    |
| - A      | id                  | angle             | area            | blockname     | bulge | center         | centroid       | classname     | color      | dwgname       | eangle       | ^                                     |                                                                                                    |
|          | 1                   | 5.246459731494    | 0               | <null></null> | 0     | 348811.254,312 | 348811.254,312 | <null></null> | 256        | Underground U | 0            | , key                                 |                                                                                                    |
|          | 2                   | 1.191244810351    | 0               | <null></null> | 0     | 348793.8842,31 | 348793.8842,31 | <null></null> | 256        | Underground U | 0            | Sur                                   |                                                                                                    |
|          | 3                   | 4.869468613064    | 0               | <null></null> | 0     | 348798.1947,31 | 348798.1947,31 | <null></null> | 256        | Underground U | 0            |                                       |                                                                                                    |
|          | 4                   | 0.581194640914    | 0.021926684648  | <null></null> | 0     | 348854.8562,31 | 348854.8562,31 | <null></null> | 256        | Underground U | 0            |                                       |                                                                                                    |
|          | 5                   | 5.360409518712    | 0.025257294171  | <null></null> | 0     | 348850.0311,31 | 348850.0311,31 | <null></null> | 256        | Underground U | 0            |                                       |                                                                                                    |
|          | 6                   | 0.413605014215    | 0.015565436498  | <null></null> | 0     | 348846.4753,31 | 348846.4753,31 | <null></null> | 256        | Underground U | 0            |                                       |                                                                                                    |
|          | 7                   | 5.076813728201    | 0.194851278530  | <null></null> | 0     | 348790.6934,31 | 348790.6934,31 | <null></null> | 256        | Underground U | 0            |                                       |                                                                                                    |
| 1        | 0                   | E 104604600600    | •               | .KIII.        | •     | 240001 660 212 | 240001 660 212 | . KJ H.       | 255        | 0             | ^            | ~                                     |                                                                                                    |
| <u>`</u> |                     |                   |                 |               |       |                |                |               |            |               | /            | -                                     |                                                                                                    |

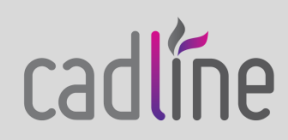

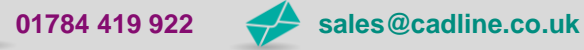

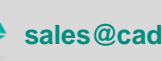